fohnHancock.

## Your Guide to Accessing a Secure Email Message from John Hancock via a Computer or Mobile Device

There are two ways a recipient can open a secure email message: One-time Passcode or by signing into your personal Microsoft Account. Follow these instructions on how to open an encrypted email message from John Hancock.

#### One time Passcode (recommended)

Follow these steps to read an encrypted email using a one-time passcode.

 An email will be sent to let you know that you have received an encrypted email message with instructions to **Save** and **Open** the attachment titled message.html.

2. Saving and opening the attachment will present instructions where you should select Use a one-time passcode.

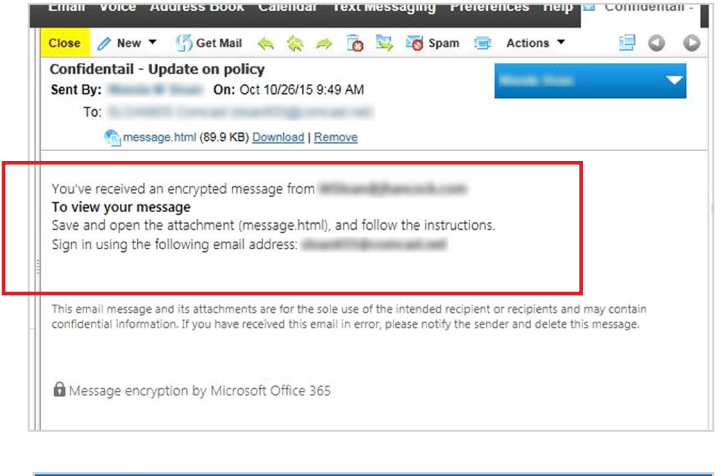

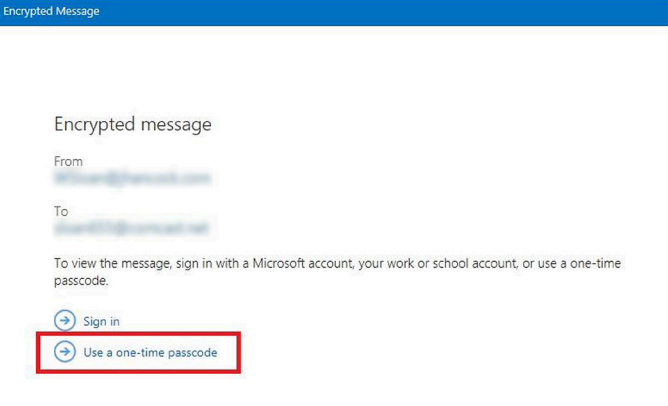

3. You will then receive a message informing you that a passcode has been sent to your email address.

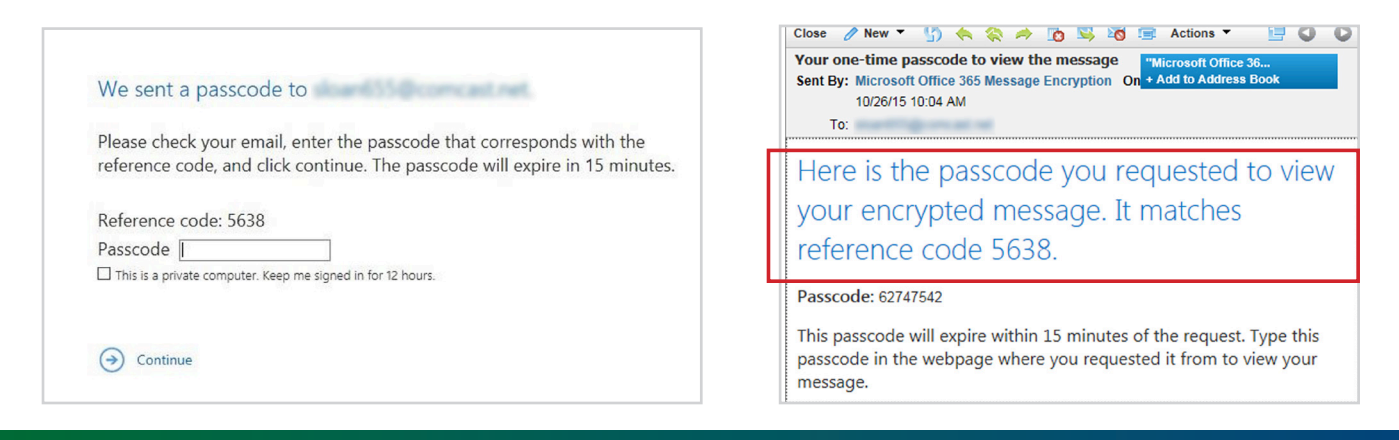

4. Enter in the passcode and select continue. NOTE: The checkbox should only be selected We sent a passcode to if you are using a private, secure device to access the email. Please check your email, enter the passcode that corresponds with the reference code, and click continue. The passcode will expire in 15 minutes. Reference code: 5638 Passcode 62747542 ☑ This is a private computer. Keep me signed in for 12 hours. () Continue Didn't receive the passcode? Click here to get another one. 5. Your encrypted email message is now available to read. Confidentail - Update on policy Here Reply al Mon 10/26/2015 9:49 AM This is an example of an encrypted email Thank you for your recent request to John Hancock. Attached is a copy of your most recent statement.

(No subject)

STATEMENT OF CONFIDENTIALITY The information contained in this email message and any attachments may be confidentia privileged and is intended for the use of the addressee(s) only. If you are not an intended recipient, please: (1) notify me imm replying to this message; (2) do not use, disseminate, distribute or reproduce any part of the message or any attachment; and copies of this message and any attachments.

#### Microsoft Account

Follow these steps to read an encrypted email message using your personal Microsoft account.

 An email will be sent to let you know that you have received an encrypted email message with instructions to **Save** and **Open** the attachment titled message.html.

2. Saving and opening the email attachment will present instructions where you should select Sign in.

| Casa Carbona +CCarbona@ihancock.com+                                                              | ← Reply               |
|---------------------------------------------------------------------------------------------------|-----------------------|
| To:                                                                                               | Thu 1/21/2016 2:43 PM |
| Inbox                                                                                             |                       |
| This sender failed our fraud detection checks and may not be who they appear to be.               |                       |
| message.html                                                                                      |                       |
| Show all 1 attachment (118 KB) Download Save to OneDrive - Personal                               |                       |
| You've received an encrypted message from                                                         |                       |
| To view your message<br>Save and open the attachment (message.html), and follow the instructions. |                       |
| Sign in using the following email address:                                                        |                       |
|                                                                                                   |                       |
| Encrypted message                                                                                 |                       |
| From                                                                                              |                       |
| (Carbone@Parcock.com                                                                              |                       |
| То                                                                                                |                       |
|                                                                                                   |                       |
| BSHIP (Instruction)                                                                               |                       |

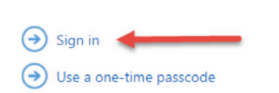

### Microsoft Account (continued)

3. The Microsoft sign in screen will open for you to enter in your password, then click the Sign in button.

NOTE: The checkbox should only be selected if you are using a private, secure device to access the email. If you are already signed into your Microsoft account this step will automatically be skipped. If you do not have a Microsoft account you can choose the option to create one associated with your email address. You will have to fill out a form and complete a verification step. In order to view the encrypted email, the email address for the Microsoft account must match the address to which the encrypted email message was sent.

| Sign in                  |           |  |
|--------------------------|-----------|--|
| licrosoft account What   | t's this? |  |
| Enith@hotmail.co         |           |  |
| Password                 |           |  |
| Keep me signed           | in        |  |
| Sign in                  |           |  |
| an't access your accou   | nt?       |  |
| ign in with a single-use | e code    |  |

4. The email is now available to read.

| (No subject)                                                                                                    |                                       |
|----------------------------------------------------------------------------------------------------|---------------------------------------|
|                                                                                                    | ₽ Reply all   <                       |
| m                                                                                                    | Thu 1/21/2016 2:43 PM                 |
| To:                                                                                                    |                                       |
|                                                                                                    |                                       |
| Thank you for your recent request to John Hancock. Attached is a copy of your most recent statement.                                                                                                    |                                       |
|                                                                                                    |                                       |
| the second second at the second second second second second second second second second second second second se                                                                                                    |                                       |
| 200 Berkeley Street   Boston, Massachusetts  <br>  johnhancock.com #jhprivate#                                                                                                    |                                       |
| John Hancock.                                                                                                    |                                       |
| We operate as John Hancock in the U.S. and as Manulife in other parts of the world.                                                                                                    |                                       |
| STATEMENT OF CONFIDENTIALITY The information contained in this email message and any attachments may be confidential and legally privileged and is intended addressee(s) only. If you are not an intended recipient, please: (1) notify me immediately by replying to this message; (2) do not use, disseminate, distribute or reprod the message or any attachment; and (3) destroy all copies of this message and any attachments. | for the use of the<br>uce any part of |
|                                                                                                    |                                       |

#### Opening an encrypted email with a mobile device

NOTE: The process is the same for BlackBerry devices.

To open and read an encrypted email message with a mobile device, you will have to download and install the Office 365 Message Encryption Viewer (OME Viewer) application.

 An email will be sent to let you know that you have received an encrypted email message with instructions to **Save** and **Open** the attachment titled message.html. (as you would from a mobile device).

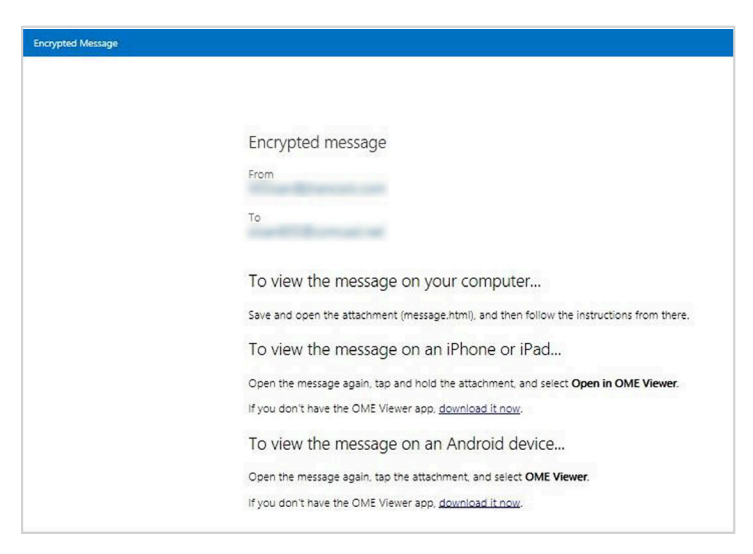

### Opening an encrypted email with a mobile device (continued)

- 2. If you do not have the OME Viewer you will need to download it from the App store.
- 3. To read the encrypted email tap and hold the attachment, select OME viewer, and choose Use one-time passcode. Refer to the one-time passcode steps on pages 1 and 2, to open and read the encrypted email message.

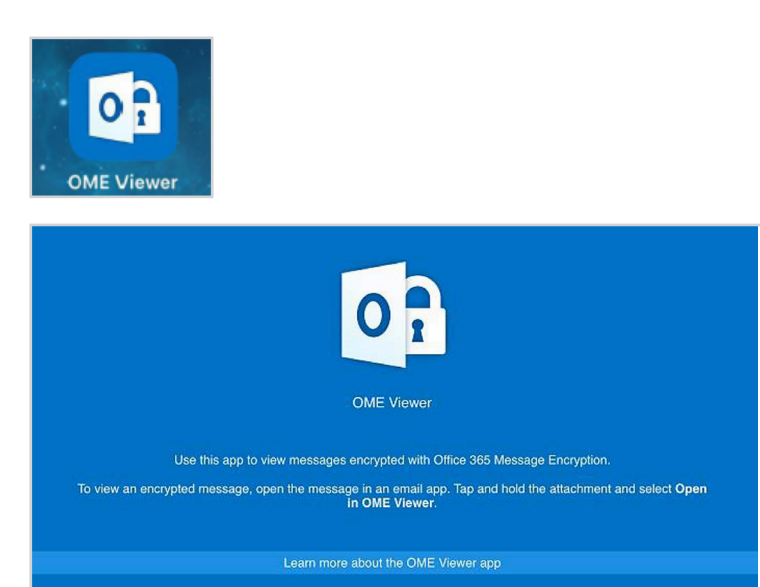

### Frequently Asked Questions

# Q. What should I do if I cannot open and read the encrypted email message?

- A. If you are experiencing difficulties opening or reading the encrypted email message and require assistance please contact a customer service representative at 1-800-344-1029 (policyholders) or 1-800-224-3687 (advisors).
- Q. Who should I contact if the provided passcode or password is not allowing me to access the encrypted email or encrypted attachment?
- A. If you are experiencing difficulties opening or reading the encrypted email message and/or attachment and require assistance please contact a customer service representative at 1-800-344-1029 (policyholders) or 1-800-224-3687 (advisors).

# Q. Which browser should I use to open the encrypted email message I received?

A. Typically browsers such as Chrome, Firefox, and Safari can be used, however it is recommended that you use Internet Explorer to open and read the encrypted email message.

John Hancock Life Insurance Company (U.S.A.) = 197 Clarendon Street = Boston, MA 02116 = 1-800-344-1029 = www.jhannuities.com

John Hancock Annuities are issued by John Hancock Life Insurance Company (U.S.A.), Lansing, MI 48906, which is not licensed in New York. In New York, John Hancock Annuities are issued by John Hancock Life Insurance Company of New York, Valhalla, NY 10595. John Hancock Variable Annuities are distributed by **John Hancock Distributors LLC**, member FINRA.